## マニュアル

・注意事項を読み、画面下部にある「確定申告予約サイト(外部

# リンク)」を選択。

| <u>舌に関するお知らせ</u>                                                                                                    |                                                                                                    |
|----------------------------------------------------------------------------------------------------|----------------------------------------------------------------------------------------------------|
| ▶ 確定申告の予約について                                                                                                    | 令和5年分確定申告と市民税・県民税申告の予約受付開始について                                                                                           |
| <ul> <li><u>令和2年分 確定申告のお知</u></li> <li>らせ</li> </ul>                                                                                                    | 令和5年分の確定申告から事前予約制となります。                                                                                                  |
| ・確定申告期間中の庁舎間臨時<br>連絡車両の運行について                                                                                                    | ・予約期間(予約締切は相談希望日の前日までとなります)<br>事前相談会 1月23日(火曜日)〜2月13日(火曜日)<br>申告相談会 2月1日(木曜日)〜3月14日(木曜日)                                 |
| <ul> <li> <u>市民税・県民税申告書作成コ</u> <u>−ナ−</u> <u>−</u> <u>−</u></li></ul> | 予約をされる方は下記URLから予約を行ってください。<br>※注意事項をご覧ください。                                                                              |
|                                                                                                    | 注意事項                                                                                                    |
| ▶ <u>申告に必要なもの</u>                                                                                                    | 1人で複数枚の申告書の作成を希望される方は、申告書の枚数分の予約をお願いいたします。                                                                               |
| <ul> <li>         ・<u>会和元年分の所得税の確定申<br/>告期限の延長に伴う対応につ</u>         いて         ・いて         ・</li> </ul>                                                                                                    | <b>以下の項目に該当する方は、当会場では申告相談ができません。</b> 津島税務署までご相談ください。<br>・源泉徴収票など申告に必要な書類が不足している方<br>・譲渡(土地・建物・株式などの売却、先物取引、土地収用など)所得のある方 |
| ◆ 令和2年分の所傷税の確定申<br>告期限の延長に伴う対応について<br>いて                                                                                                    | <ul> <li>FXなどの金融商品や暗号資産の申告をされる方</li> <li>・青色決算書や収支内訳書などの作成方法について相談のある方</li> <li>※但し、白色で収支内訳書が作成済みの方は受付できます</li> </ul>    |
| <ul> <li><u>平成30年分の申告に関する</u></li> <li>お知らせ</li> </ul>                                                                                                    | <ul> <li>・初年度の住宅借入金等特別控除などの申告をされる方</li> <li>・住宅耐震改修特別控除、特定増改築等住宅借入金等特別控除、住宅特定改修特別税額控除、認定住宅新築等特別税額控除の申告をされる方</li> </ul>   |
| <ul> <li>         ・<u>平成29年申告分から、確定</u>         ・<br/>申告書等の送付に代えて「お         ・<br/>知らせはがき」が送付されま         ・         す(所得税のプレプリント申         ・         ・         ・)</li></ul>                                                                                                    | ・過年分の申告をされる方<br>・準確定申告をされる方のうち、提出期限(申告対象者の死亡から4カ月)を過ぎている方<br>・消費税、贈与税、個人事業税の申告をされる方                                      |
| <u>告書の送付対象者見直し)</u>                                                                                                    | <ul> <li>無料税理土相談について</li> <li>の</li> </ul>                                                                               |
| <ul> <li>         ・<u>平成27年分の申告に関する</u><br/>お知らせ         ・     </li> </ul>                                                                                                    | 2月16日(金曜日)~2月28日(水曜日)の間は無料税理士相談も当会場で行います(所得税の確定申告のみとな<br>ります)。税理士への相談を希望される場合は、当日受付にお申し出ください。予約をしていても順番が前後す              |
| <ul> <li> <u>平成28年分の申告に関する</u><br/>お知らせ         </li> </ul>                                                                                                    | る可能性がありますのでご了承ください。                                                                                                    |
| ▶ <u>平成29年分の申告に関する</u>                                                                                                    | ◎ 確定申告予約サイト (外部リンク) □                                                                                                    |

# ・希望の日にち、時間帯を選択

|       | 10/25(7 <b>k</b> )       | 10/26(木)                 | 10/27(金)                 | 10/28(土) | 10/29(日) | 10/30(月)                 | 10/31(火)                 |
|-------|--------------------------|--------------------------|--------------------------|----------|----------|--------------------------|--------------------------|
| 8:00  |                          |                          |                          |          |          |                          |                          |
|       | 08:30<br>8:30~9:00       | 08:30<br>8 : 30~9 : 00   | 08:30<br>8 : 30~9 : 00   |          |          | 08:30<br>8 : 30~9 : 00   | 08:30<br>8 : 30~9 : 00   |
| 9:00  | 09:00<br>9 : 00~9 : 30   | 09:00<br>9 : 00~9 : 30   | 09:00<br>9:00~9:30       |          |          | 09:00<br>9:00~9:30       | 09:00<br>9 : 00~9 : 30   |
|       | 09:30<br>9:30~10:00      | 09:30<br>9:30~10:00      | 09:30<br>9:30~10:00      |          |          | 09:30<br>9 : 30~10 : 00  | 09:30<br>9:30~10:00      |
| 10:00 | 10:00<br>10:00~10:30     | 10:00<br>10:00~10:30     | 10:00<br>10:00~10:30     |          |          | 10:00<br>10:00~10:30     | 10:00<br>10:00~10:30     |
|       | 10:30<br>10:30~11:00     | 10:30<br>10:30~11:00     | 10:30<br>10:30~11:00     |          |          | 10:30<br>10:30~11:00     | 10:30<br>10:30~11:00     |
| 11:00 | 11:00<br>11 : 00~11 : 30 | 11:00<br>11 : 00~11 : 30 | 11:00<br>11 : 00~11 : 30 |          |          | 11:00<br>11:00~11:30     | 11:00<br>11:00~11:30     |
| 42-00 | 11:30<br>11 : 30~12 : 00 | 11:30<br>11 : 30~12 : 00 | 11:30<br>11 : 30~12 : 00 |          |          | 11:30<br>11 : 30~12 : 00 | 11:30<br>11:30~12:00     |
| 12:00 |                          |                          |                          |          |          |                          |                          |
| 40.00 |                          |                          |                          |          |          |                          |                          |
| 13:00 | 13:00<br>13 : 00~13 : 30 | 13:00<br>13 : 00~13 : 30 | 13:00<br>13 : 00~13 : 30 |          |          | 13:00<br>13 : 00~13 : 30 | 13:00<br>13 : 00~13 : 30 |
| 14:00 | 13:30<br>13:30~14:00     | 13:30<br>13:30~14:00     | 13:30<br>13 : 30~14 : 00 |          |          | 13:30<br>13 : 30~14 : 00 | 13:30<br>13:30~14:00     |
|       | 14:00<br>14 : 00~14 : 30 | 14:00<br>14 : 00~14 : 30 | 14:00<br>14 : 00~14 : 30 |          |          | 14:00<br>14 : 00~14 : 30 | 14:00<br>14 : 00~14 : 30 |

## ・予約するを選択(リクルート ID で予約するは選択しない)

8:30~9:00

キャンセルポリシー

| ご予約内容            |                                                  |
|------------------|--------------------------------------------------|
| ご利用日時            | 2023/10/26(木) 08:30 ~ 09:00<br>開始日時と終了日時をご確認ください |
| 予約人数 💩           | 1                                                |
| 受付・キャンセルに関する注意事項 | ī                                                |
| 受付開始             | 30日前の0時から受付を開始します                                |
| 受付締切             | 直前まで受付が可能です                                      |
| キャンセル受付締切        | 直前までキャンセルが可能です                                   |
|                  |                                                  |

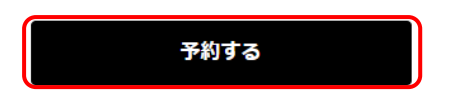

リクルートIDで予約する

予約をキャンセルする場合は、予約時に届いたメール若しくは市役所税務課にお問い合わせください

リクルートIDとは?

## ・赤枠の必須項目を入力

メールアドレスが不明の場合は、アドレス<u>(a@a.a)</u>を入力。

その際、予約は完了するが完了通知メールが届かないことに注意。

※キャンセルする場合は、届いたメールから手続きをする。 アドレスが不明の場合は、税務課までキャンセルの電話をする。

| ご予約者情報の入力        |                       |               |              |
|------------------|-----------------------|---------------|--------------|
| ご予約内容            |                       |               |              |
| ご利用日時            | 2023/10/26(木) 08:30 ~ | 09:00         |              |
| メニュー名            | 8:30~9:00             |               |              |
| 予約人数             | 1人                    |               |              |
|                  |                       |               |              |
| ご予約者様情報          |                       |               |              |
|                  |                       |               |              |
| フリガナ(セイ) 👪       | דעדת                  | (全角カタカナ)      |              |
| フリガナ(メイ) 👧       | タロウ                   | (全角カタカナ)      |              |
| 名前(姓) 💩          | 青空                    |               |              |
| 名前(名) 👸          | 太郎                    |               |              |
| 電話番号 8月          | 031234XXXX            | (半角数字/ハイフンなし) |              |
| メールアドレス 💩        | taro@airrsv.net       |               | (半角英数字または記号) |
| メールアドレス(確認用) 🛛 🜌 |                       |               | 半角英数字また(は記号) |
|                  |                       |               |              |
|                  | T                     | 認へ進む          |              |
|                  |                       |               |              |

# ・赤枠内を選択し予約終了

| ご利用日時 | 2023/10/26(木) 08:30 ~ 09:00 |
|-------|-----------------------------|
| メニュー名 | 8:30~9:00                   |
| 予約人数  | 1人                          |

### ご予約者様情報

| フリガナ(セイ) | アマ         |
|----------|------------|
| フリガナ(メイ) | タロウ        |
| 名前(姓)    | あま         |
| 名前(名)    | 太郎         |
| 電話番号     | 0801111111 |
| メールアドレス  | aaa@ne.jp  |

修正する

#### キャンセルに関する注意事項

| キャンセル受付締切 | 直前までキャンセルが可能です                                |
|-----------|-----------------------------------------------|
| キャンセルポリシー | 予約をキャンセルする場合は、予約時に届いたメール若しくは市役所税務課にお問い合わせください |

利用規約 プライバシーポリシー

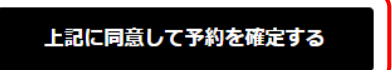

・最後に予約日時、予約番号を控える。(予約番号は控え忘れて も受付は可能です)

| ご予約申込の                     | 完了                                 |                          |  |  |
|----------------------------|------------------------------------|--------------------------|--|--|
| 予約番号は、お問い合れ<br>また、確認のメールをお | つせの際に必要となりますのでお<br>3送りしましたので、ご予約内容 | 3控えください。<br>発を必ずご確認ください。 |  |  |
| 予約番号                       | 1012KLAPW                          |                          |  |  |
|                            | )                                  |                          |  |  |